**(M)** 

# DDMF5-8AD

**Profibus - dp** 

使用手册

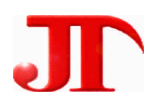

## 中国专利技术产业化示范园区

四川 · 德阳泰山南路风临左岸1栋1门2楼1号 Email:webmaster@jtplc.com

> 注:使用手册修改恕不另行通知 敬请关注 http://www.jtplc.com 软件板本的升级信息

捷通科技有限公司

捷通科技有限公司 Http://www.jtplc.com Email: webmaster@jtplc.com

**捷通科技有限公司** POST:618000 TEL:0838-2363715 FAX:0838-2363725

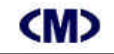

■ 主要用途

用于现场总线(FCS)、可编程控制器(PLC)、DCS、PCS、计算机等控制、数据采集系统的模拟量输入扩展,采用 Profibus 专用芯片,支持所有 Profibus-dp 现场总线系统。

- 主要特点
- Profibus dp 通讯方式,支持多种组态软件、PLC系统;
- 8 通道 12 Bit 模拟量差动输入;
- 19.2Kbps~6 Mbps 自适应波特率选择,特殊情况下可使用 12Mbps,接收、发送指示状态;
- DC24V 电源与通讯回路隔离;
- 电源极性保护。
- 主要参数(表1)

| 工作电压   | DC24V±5%带电源极性保护                   |
|--------|-----------------------------------|
| 功率消耗   | 最大 3840mW                         |
| 通讯接口   | 标准 Profibus 接口」(最多为 126 个模块)      |
| 通讯速率   | 19.2Kbps~6 Mbps 自适应波特率选择          |
| 兼容性    | 与 Profibus 系统完全兼容                 |
| 传送距离   | Profibus 专用线<1.2KM,中继器、光纤器可扩展距离   |
| 输入接口   | 8 通道、0~5V、0~20mA 或 1~5V、4~20mA 输入 |
| 模拟量分辨率 | 12 Bit                            |
| 输入隔离   | 电源与通讯回路隔离电压 1500V                 |
| 适用范围   | 所有 Profibus 主站设备(PLC、PC、DCS)可连接   |
| 刷新速度   | 单个模块>50~80ms                      |
| 外形尺寸   | 宽 71×高 26×长 128mm                 |
| 重量     | 不含包装约 0.22Kg                      |
| 安装方式   | 标准 U 型导轨安装                        |
| 工作温度   | $-10 \sim +55$ °C;                |
| 工作湿度   | 35~85%(不结露);                      |

- 使用方法
- 技术规范内容:
- 1.通讯速率**:**

9.6Kbps、19.2Kbps、45.45(31.25)Kbps、93.75Kbps、187.5Kbps、500Kbps 1.5Mbps、3Mbps、6Mbps、12Mbps(特殊要求时可定制)。

A-01

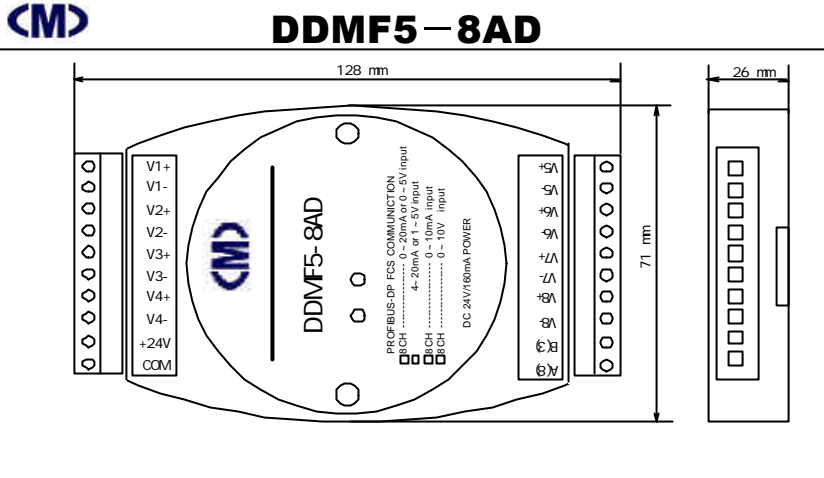

- 2. 连接数量:最多为 126 个。
- 3. 用户参数设置:

支持用户参数设置模拟量输入方式,例如 0~5V、0~20mA 或者 1~5V 或者 4~20mA。

● 参数设置

本模块参数设置方式有两种,模块手动地址设置方式和用户参数设置方式。

1. 地址设置方式:

本模块采用通过拨码开关 SW1 和内部跳线 W1~W8 进行模块地址和电压、电流输入手动设置, ON 表示 "0", OFF 表示 "1", 见图 1 所示:

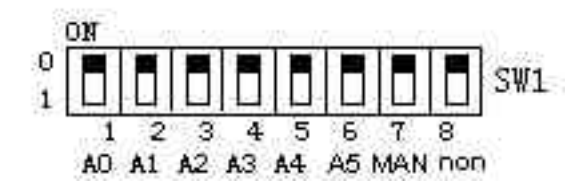

(图1)

模块地址=(SW1的1~6位)+(MAN)×40H(按十六进制计算)。

当 MAN=0:

A0A1A2A3A4A5=110000」模块地址为 3H+(0×40H)= 3H;

.......

当 MAN=1:

A0A1A2A3A4A5=110000」模块地址为 3H+(1×40H)=43H;

(表1)

## **(M)**

## DDMF5-8AD 使用手册

出厂设置通讯格式为:地址为3,其中 SW1 的第8 位必须设置为 OFF 状态?

2. 用户参数设置 见图 2 所示:

W1~W8 跳线器对应输入通道 1CH~8CH 的电流、电压输入选择。

W1~W8 短接为 0~20mA 输入、断开为 0~5V 电压输入;

#### 举例如下(见结构框图及输入通道、连接示意图):

1CH、2CH、3CH、4CH、8CH为电流输入则应短接W1、W2、W3、W4、W8; 5CH、6CH、7CH为电压输入,即W5、W6、W7应断开。

用户参数设置后还必须配合从站用户参数配置界面进行相应设置,详见调试说明 图 20!

结构框图及输入通道、连接示意图:

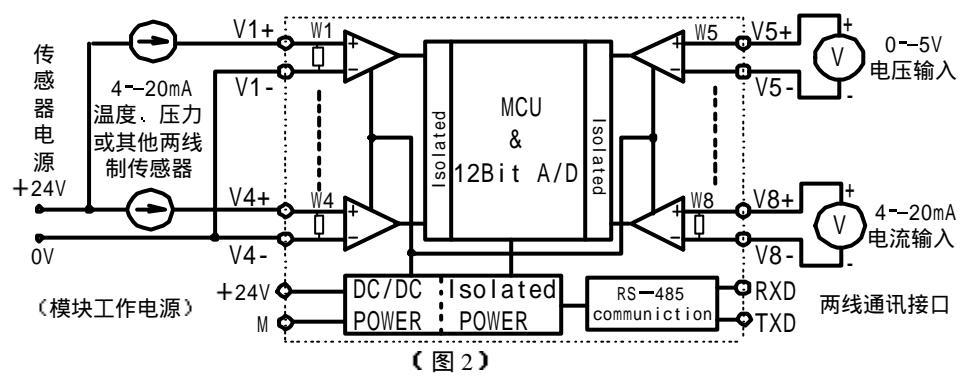

● 输入与数码值关系 (见图3所示):

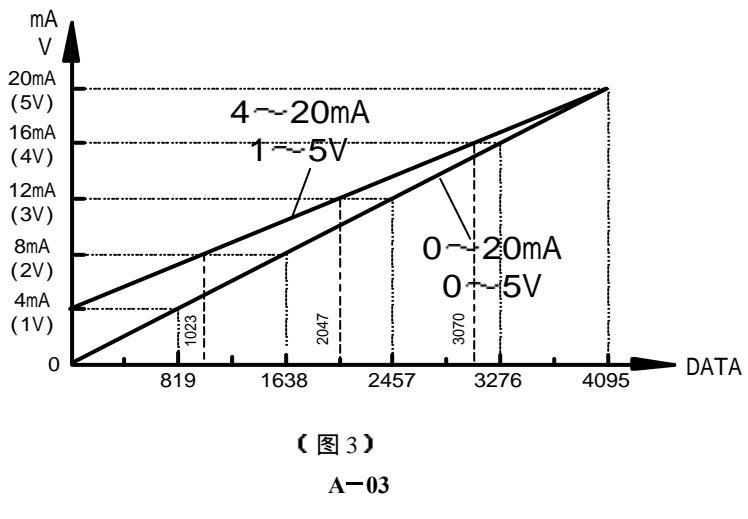

### <m>

## DDMF5-8AD 使用手册

#### ● 调试说明:

DDMF1-8AD 模拟量输入模块能采集 0~5V、0~20mA 或者 1~5V、4~20mA 标准模拟 量输入信号,在使用前进行调试有助于您更了解该模块的工作特点。

1. 连接工作电源:

本模块工作电源为 DC24V,单个模块电流需求大约 70mA,为了让模块能稳定工作,适当 留有一定电源余量是必要的。

DC24V 电源可以是 PLC 本机自带的传感器用电源(必须确保 PLC 工作的必须电源容量) 也可以是自配的其他直流电源,如用开关稳压电源必须保证电源品质,如选择纹波小、电磁辐 射少的优质工业用稳压电源。

电源连接后,如果模块未连接到正在工作的 PROFIBUS – DP 网络上,则 TXD 红色指示灯 常亮、绿色 RXD 灯常灭,否则需要检测电源、连接端子或者通讯连接线路!

#### 2. 连接 PROFIBUS- DP 通讯网络:

断开模块工作的 DC24V 电源 连接该模块的 A、B 端子到 PROFIBUS 网络,一般 PROFIBUS 采用 DB9 连接,A 线对应 8 脚、B 线对应 3 脚。然后接通模块电源,如果 PROFIBUS-DP 网络中有该模块所对应的地址配置信息,则该模块的绿色 RXD 灯亮,表示已经正确收到 PROFIBUS-DP 信息。

3. 输入各信号到模块端子:

为了测试该模块是否能正确工作,我们可采用西门子 S7-315-2D 进行系统调试: ① 运行 Step 7 编程软件并进入图 4 画面;

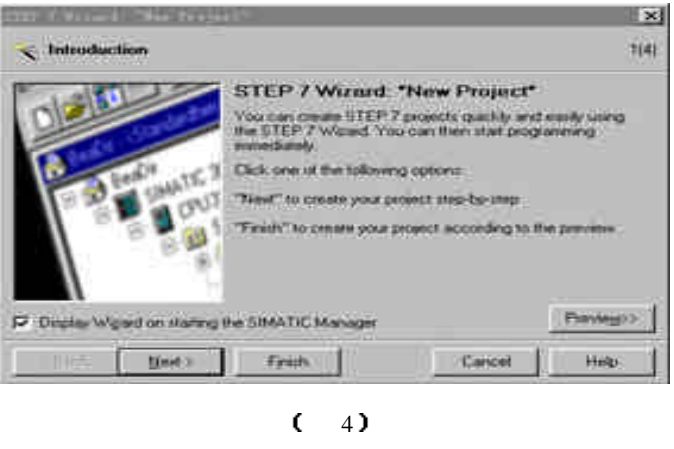

按 Next 进入下一步:

| LILF T SITURE            | A Stalety.                                                                                                    | 1947 -                                                                                                    | ×       | IIII I firstd "New Pr      | uject <sup>e</sup>                                          |                                                                                                    | Þ          |
|--------------------------|----------------------------------------------------------------------------------------------------|----------------------------------------------------------------------------------------------------|---------|----------------------------|-------------------------------------------------------------|----------------------------------------------------------------------------------------------------|------------|
| Which CPU ar             | a hon najud ju kom troje                                                                                                    | et7                                                                                                    | 2(4)    | 🕒 Which blocks do          | you want to add?                                            |                                                                                                    | 24         |
| 다보                       | CPU Type<br>CPU314<br>CPU314C 20P<br>CPU314C 20P<br>CPU315<br>CPU315<br>CPU315<br>CPU315<br>CPU315<br>CPU315<br>CPU315<br>CPU315<br>CPU315<br>CPU315<br>CPU315<br>CPU315<br>CPU315<br>CPU315<br>CPU314<br>CPU314<br>CPU315<br>CPU315<br>CPU3 | Dider No<br>6557 314 1AE 04 0A80<br>6557 314 6CF00 0A80<br>6557 314 6CF00 0A80<br>6557 315 1AF03 0A80<br>6557 315 1AF03 0A80<br>6557 316 2A500 0A80 | 1       | Focks                      | Block Name<br>2 08100<br>08101<br>08102<br>08121<br>2 08122 | Symbolic Name<br>Complete Restart<br>Rollat<br>Cold Restart<br>Programming Ence<br>Module Access Ence | <br>       |
| (PU nane:<br>NPI gddinis | CPU315-2CP(1)                                                                                                    | nemovy 128 KB: 0.1 mil/1800<br>tomi, MPI+ DP connection IDP<br>is DP slavet, multiter configura                                                     | ion +   |                            | 다 Select (A)<br>Language for S<br>다 되고                      | elected likedea -                                                                                     | Help on QB |
|                          |                                                                                                    | The                                                                                                    | - coniv | F Closele with pource like |                                                             |                                                                                                    | Favego     |
| - Bask N                 | of) Finish                                                                                                    | Circol                                                                                                    | 110     | CBack New?                 | fpith                                                       | Caricel                                                                                               | Help       |
|                          | (图4                                                                                                    | 3                                                                                                    |         |                            | (图                                                          | 6)                                                                                                    |            |

在图 5 中选择 S7-300 自带 PROFIBUS-DP 的 S7-315-2DP,按 Next 进入下一步(图 6) \*并添加 OB1、OB82、OB100、OB122 程序块,注意,使用 PROFIBUS 必须要添加这些程序块,不 论你使用否,见图 7\*按 Next 进入图 8 所示,输入工程文件名,例如,此处输入 TEST,按 Finsh 完成工程项目的定制工作:

| THE PERSON AND A CONTRACT OF A CONTRACT OF A | STEP 7 Winard: "New Project"                                                                                                    |    |
|----------------------------------------------------------------------------------------------------|----------------------------------------------------------------------------------------------------|----|
|                                                                                                    | What do you want to call your project?                                                                                                    | 44 |
|                                                                                                    | Promot name:<br>Examing promote:<br>Examing promote: |    |

(图7)

(图8)

为了正确使用 PROFIBUS 网络,还必须在程序文件中加入 FB20 功能块,使用鼠标右键弹出上述菜单,选择插入新对象 FB20。

也可以在"SIMATIC Manager"界面中按"New Project/Library"建立新工程,见图9所示, 并输入新建立的工程文件名,例如 TEST1,见图 10 所示

## **(M)**

## DDMF5-8AD 使用手册

| STMATT  | IC Managa        |         |        |      |   |   |  |
|---------|------------------|---------|--------|------|---|---|--|
| File PI | C View           | Ontions | Window | Halp | - |   |  |
| Tire 17 | 2. <u>1</u> 1.cm | operons |        | Werb |   |   |  |
| 🗋 📂     | <b>11</b>        | 🛛 🏏 🖉   | N?     |      |   |   |  |
| New Pr  | oject/Li         | brary   |        |      |   | _ |  |
|         |                  |         |        |      |   |   |  |
|         |                  |         |        |      |   |   |  |
|         |                  |         |        |      |   |   |  |
|         |                  |         |        |      |   |   |  |
|         |                  |         |        |      |   |   |  |
|         |                  |         |        |      |   |   |  |
|         |                  |         |        |      |   |   |  |
|         |                  |         |        |      |   |   |  |
|         |                  |         |        |      |   |   |  |
|         |                  |         |        |      |   |   |  |
|         |                  |         |        |      |   |   |  |
|         |                  |         |        |      |   |   |  |
|         |                  |         |        |      |   |   |  |
|         |                  |         |        |      |   |   |  |
|         |                  |         |        |      |   |   |  |
|         |                  |         |        |      |   |   |  |

(图9)

| New Project                                                |
|------------------------------------------------------------|
| User projects Libraries Multiprojects<br>Name Storage path |
| ZDH_DP E:\Siemens\simm                                     |
|                                                            |
|                                                            |
|                                                            |
| Name: Irpe:                                                |
| TEST1 Project                                              |
| Storage location                                           |
| 2.0126                                                     |
| OK Cancel Help                                             |
|                                                            |
|                                                            |

A-06

#### 在图 11 的界面下,使用鼠标右键弹出菜单,选择插入新对象为 SIMATIC 300 Station

| (Internet         |                    |            |                     |
|-------------------|--------------------|------------|---------------------|
| TEST1             | E:\Siemens\Step7\s | proj\Test1 |                     |
| - <del>8</del> 91 | East               | Ciritz     | F                   |
|                   |                    | Ctel+C     |                     |
|                   | Lente              | CTTL+V     |                     |
| 1 1               |                    |            |                     |
|                   | Delleter           |            |                     |
|                   | Insert New Object  |            | S7 Program          |
|                   | PLC                |            | M7 Program          |
|                   | Rename             | F2         | SIMATIC 400 Station |
|                   | Object Properties  | Alt+Return | SIMATIC 300 Station |
|                   |                    | 7          | SIMATIC H Station   |
|                   |                    |            | Other station       |
|                   |                    |            | SIMATIC SS          |
|                   |                    |            | PG/PC               |
|                   |                    |            | SIMATIC PC Station  |
|                   |                    |            | MPI                 |
|                   |                    |            | PROFIBUS            |
|                   |                    |            | Industrial Ethernet |
|                   |                    |            | PTP                 |
|                   |                    |            | CTHATTE DOD EL L'   |
|                   |                    |            |                     |

#### (图11)

#### 在已生成的工程下,选择 Hardware 并双击进入硬件配置界面图 12 中。

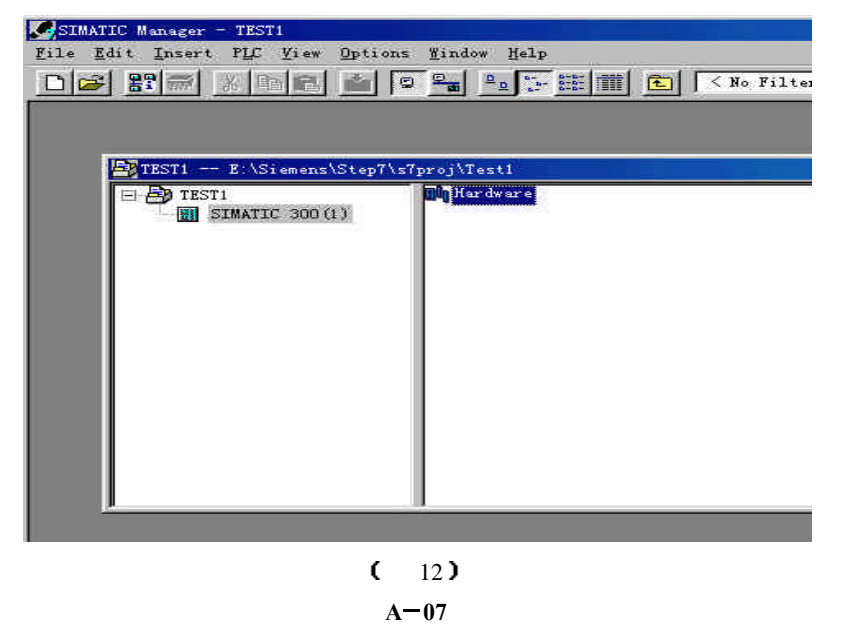

## **<M>**

## DDMF5-8AD 使用手册

在图 13 中先添加 PLC 机夹 UR J 然后添加 CPU 315-2DP 和其他模块见图 14.

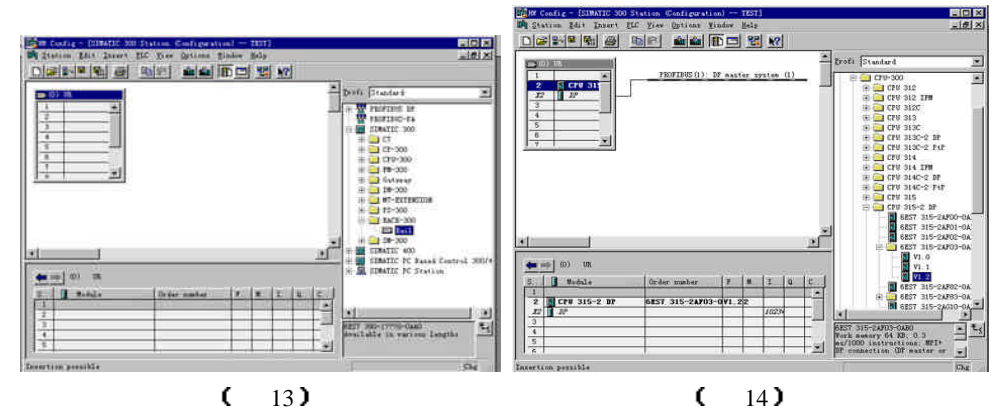

双击机夹中 2 槽的 X2 DP 行,设置 PROFIBUS 的站地址例如为 02H,然后设置 PROFIBUS - DP 的网络通讯速度,此处暂设置 1.5 MBps,见图 15.

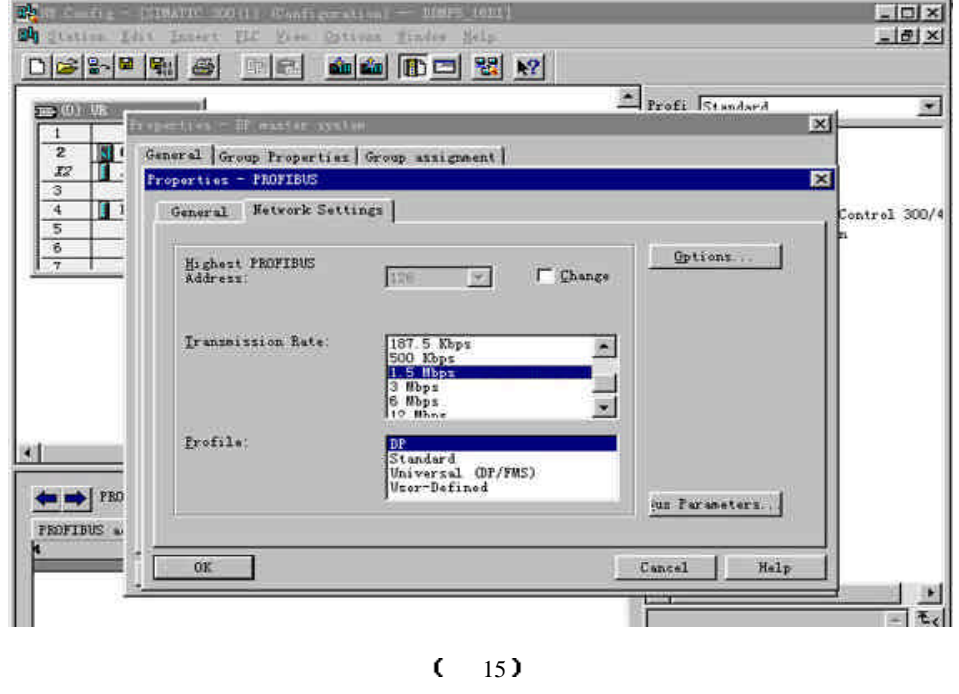

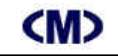

②安装 GSD 文件:

由于捷通科技的 DDMF5 系列产品完全兼容其他 PROFIBUS 总线,故它可以象西门子等其他 公司的 PROFIBUS 产品一样使用唯一需要的是安装 GSD 文件到 Step 7 软件中,这可在 SIMATIC Manager 下的 Hardware 界面中安装。方法如下:

在图 16 所示的 Hardware 界面中,选择 Options -> Install New GSD;

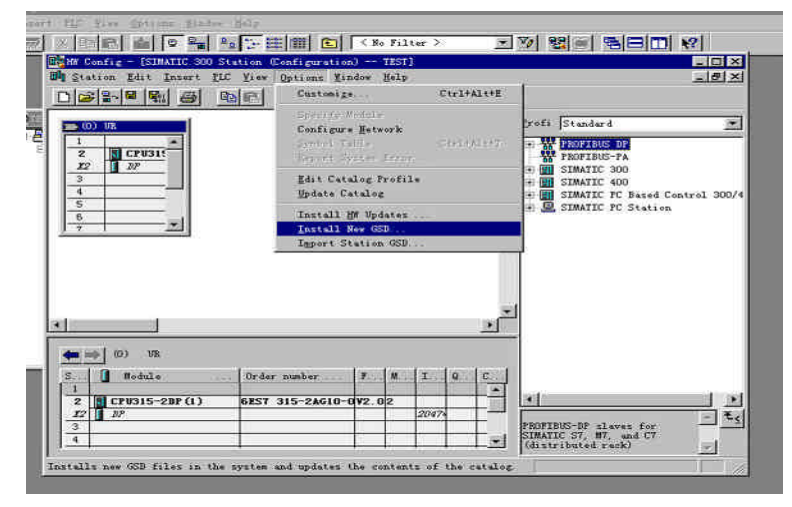

#### (图16)

#### 打开 Jt\_gsd 文件夹,选择要安装的模块所对应的文件后即可安装,见图 17

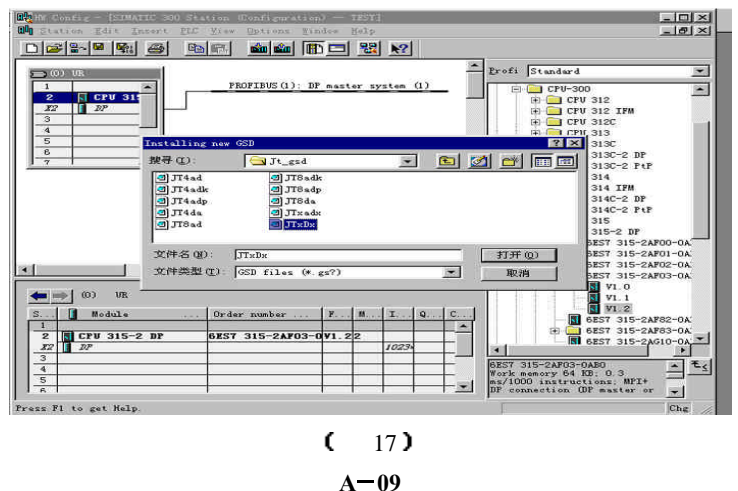

DDMF5-8AD 使用手册 为了在 Setp 7 编程界面中显示 DDMF5 现场模块图形,你需要拷贝 DDMF5 位图到 Step 7 安

装目录下的 S7data\nsbmp 目录下,见图 18 所示?

(M)

| 🔪 浏览 - nsbmp                    |            |                      |                |           |
|---------------------------------|------------|----------------------|----------------|-----------|
| 文件(E) 编辑(E) 查看(V) 转到            | (G) 收藏 (A) | 工具(I) 帮!             | 助 (H)          |           |
|                                 | 」 シン >     | く 首 田 -<br>余 属性 査看 - |                |           |
| 也址 @) 🎦 E:\Siemens\Step7\S7dats | \nsbmp     | - iI.B               | 民杀毒 🛟杀毒 🔹      | 🇊 查毒 🕜 帮助 |
| 文件夹                             | ×          | 名称                   | 类型             |           |
| + 🚱 Recycled                    |            | DDMF5                | ACDSee BMP Ima | ge        |
| 🖃 🔄 Siemens                     |            | m Dp_normn           | ACDSee BMP Ima | ge        |
| 🕂 🦳 AuthorsW                    |            | m Dp_RKirn           | ACDSee BMP Ima | ge        |
| 🛨 🛅 Common                      |            | 📴 Dplink_n           | ACDSee BMP Ima | ge        |
| 🛨 🧰 English                     |            | 🋅 Es08030n           | ACDSee BMP Ima | ge        |
| 🛨 🧰 Product notes               |            | 🏧 Et_200bn           | ACDSee BMP Ima | ge        |
| E C STEP 7-MicroWIN 32          |            | Et_200 cn            | ACDSee BMP Ima | ge        |
| 🖻 🧰 Step7                       | _          | 🏧 Et_200un           | ACDSee BMP Ima | ge        |
| 🛨 🧰 Examples                    |            | 🏧 Et 200_un          | ACDSee BMP Ima | ge        |
| 🕀 🧰 S7bin                       |            | 🚾 Et200b_n           | ACDSee BMP Ima | ge        |
| 🖃 🧰 S7data                      |            | ET200e_N             | ACDSee BMP Ima | ge        |
| 庄 🧰 gsd                         |            | 🚾 ET200 e_S          | ACDSee BMP Ima | ge        |
| 🕀 🧰 Hrs                         |            | 🚾 et200 i s_s        | ACDSee BMP Ima | ge        |
| 🛨 🧰 nsbmp                       |            | Et2001_n             | ACDSee BMP Ima | ge        |
| 🕀 🛅 nsmet                       |            | 🏧 et200r_n           | ACDSee BMP Ima | ge        |
| 🕀 🧰 S7ampas                     |            | 🚾 Et200s1n           | ACDSee BMP Ima | ge        |
| 🕀 🧰 S7dpr                       |            | Et200x1n             | ACDSee BMP Ima | ge        |
| 🕀 🧰 S7hbmp                      |            | Et200x2d             | ACDSee BMP Ima | ge        |
| 🛨 🧰 s7hdsc                      |            | Et200x3n             | ACDSee BMP Ima | ge        |
| 🕀 🛅 s7htxt                      |            | Im_16scn             | ACDSee BMP Ima | ge        |
| 😟 🧰 S7hwinfo                    |            | [m153_1n             | ACDSee BMP Ima | ge        |
| 🗄 🛅 s7hwprf                     | -          | 4                    |                | •         |
|                                 | 8. 33KB    |                      | 旦 我的电脑         |           |

(图18)

#### 記置硬件:

下面的图 19 界面是在 S7-300 PLCPROFIBUS 网络中添加捷通科技的标准模拟量模块 DDMF5-8AD 例子示意

模拟量模块内部用户参数设置可通过 Step 7的友好界面设置。参见图 20 示意。本模块支持 设置输入类型,包括0~5V、0~10V、1~5V、0~20mA、4~20mA、0~10mA 等参数。

## (M)

捷通科技有限公司

### DDMF5-8AD 使用手册

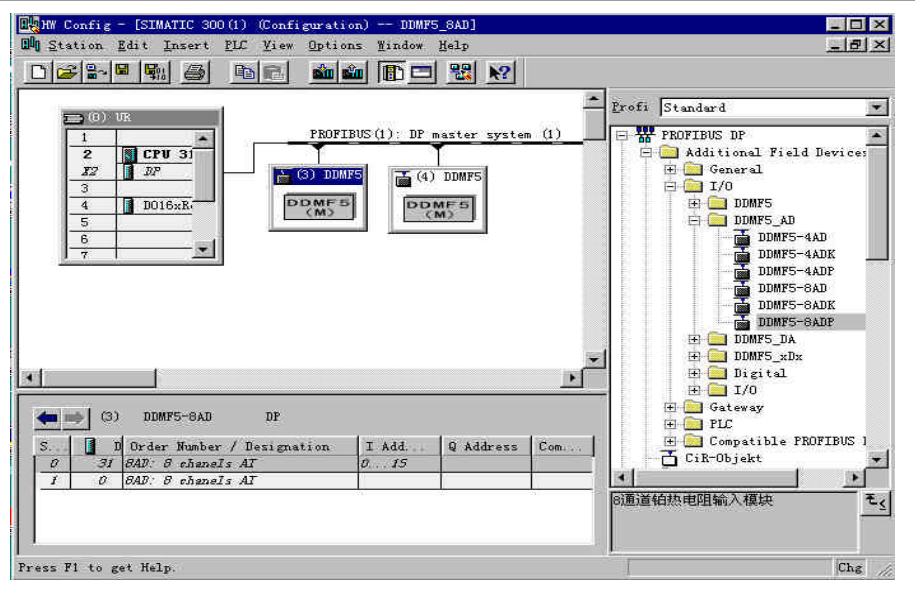

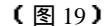

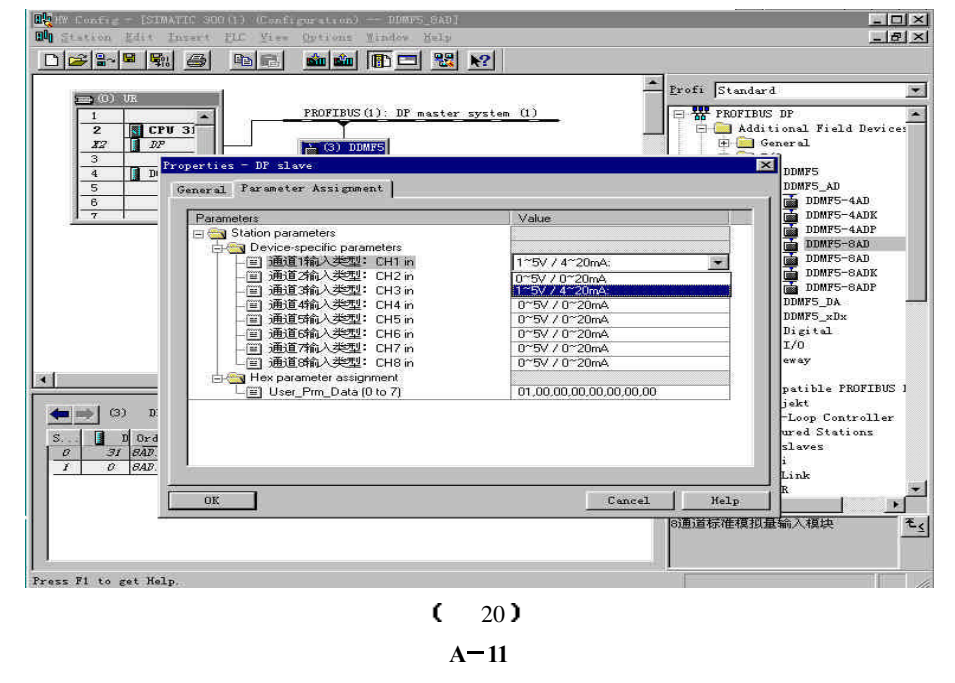

Http://www.itplc.com

## <M>

## DDMF5-8AD 使用手册

#### ④ Setp 7 程序处理:

在 PROFIBUS 现场总线网络中,DDMF5-8AD 模块,使用它们并不占用 PLC 本体模块点数,与通常的 PROFIBUS 设备相同,它们均按字方式使用,例如本例中:PIW0 表示从 PROFIBUS 网络中读第一个模拟量输入通道数据它占 2 个字节,PIW2 表示从 PROFIBUS 网络中读第二个模拟量输入通道数据,它同样占 2 个字节,PIW14 表示从 PROFIBUS 网络中读第八个模 拟量输入通道数据,它同样占 2 个字节。

⑤ 下载 S7-300 配置参数、程序块:

S7-315-2DP 配置好系统、PROFIBUS-DP 参数和编辑好 OB1 等程序块后,将其全部下 载到 PLC 中。此时连接到 PROFIBUS-DP 网络上的 DDMF5-8AD 模块红色指示灯、绿色指 示灯应全亮,CPU 上的 RUN 灯也应点亮。

如果断开连接 DDMF5-8AD 的通讯连接电缆,DDMF5-8AD 模块绿色指示灯应灭,同时,CPU 上的 BUF 等开始闪动,表示总线有故障。一旦重新将 DDMF5-8AD 连接到 PROFIBUS - DP 网络上稍等几秒后,DDMF5-8AD 模块绿色指示灯又开始点亮,CPU 上的 BUF 灯同时 灭? 表示 PLC 和 DDMF5-8AD 模块都工作正常?

⑥ 模拟量采集测试:

将各种模拟量信号接到对应端子,例如:按图2接入传感器、信号回路,或者将标准模拟 量信号接入对应端子,在OB1主程序中进入监控状态,观察 PIW0~PIW15,看看对应通道数 据是否是对应数据。

你可尝试改变输入信号,再读取数据,按图 3 所示的输入值与数码值的关系,看看对应数 据是否正确,一般出厂时已经按±5‰配置了好补偿值否则检查通道输入信号是否正常。

下图为西门子 S7-300 PLC 作 PROFIBUS 主站 , DDMF5-8AD 等作从站的连接示意图。

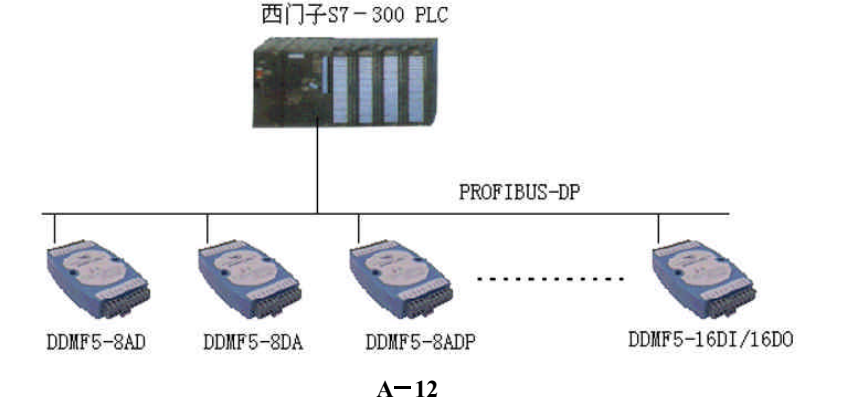